## INSTRUCTIONS FOR PARENTS AND PUPILS

## How to use Discovery Education

Please help your child to follow these steps so they can access extra online reading books at home.

- Visit http://app.discoveryeducation.co.uk/learn/signin
- >Enter your username
- Click Continue
- In the Microsoft sign in page enter your child's username again.
- Click next
- >Enter password
- >You can do some Coding games or you can click on Espresso
- In Espresso, select your Key Stage
- >You will see Highlights, this has latest topics
- >Quick Links will take you to your most used games.
- Learn, play and explore has different activities for you to explore.
- Recommended English channels are where you will find phonics and English activities.
- > Recommended maths channels are where you will find maths activities
- If you require any support accessing Bug Club, please email <u>learning@wembleyprimary.brent.sch.uk</u> and we will get back to you as soon as we can.